# 宿泊税電子申告の手引

# (京都府・市町村共同電子申請システム)

# (令和7年4月改訂版)

・システム事業者の契約終了に伴い、令和7年9月末をもって この電子申告からの受付を終了いたします。
・令和7年11月以降は申請状況が照会できなくなります。過 去の申請状況の確認が必要な場合は、P8、9の申請状況の確認 を参考に、申告データの保存・印刷等をお願いいたします。

パスワードは、セキュリティ確保のため、類推されにくいもの に変更してください。パスワードの変更方法は、P.14 を御確認 ください。

・eLTAX からの電子申告については、【eLTAX ホームページ】を ご覧ください。

https://www.eltax.lta.go.jp/

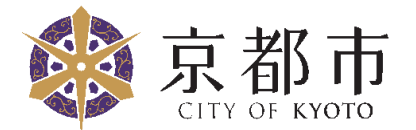

担当 : 市税事務所宿泊税担当

| 1  | サイトへのアクセス方法・・・・・・・・・・・・・・・・               | 1 |
|----|-------------------------------------------|---|
| 2  | ログイン方法・・・・・・・・・・・・・・・・・・・・・・              | 3 |
| 3  | 各機能の入力方法等                                 |   |
| (1 | )納入申告・・・・・・・・・・・・・・・・・・・・・・・・・・・・・・・・・・・・ | 4 |
| (2 | 2) 納入申告書の提出期限の特例に関する申請・・・・・・・             | 5 |
| 4  | 送信・・・・・・・・・・・・・・・・・・・・・・・・・・・・・・・・・・・・    | 6 |
| 5  | 申請状況の確認・・・・・・・・・・・・・・・・・・・・・・             | 8 |
| 6  | 納入申告の訂正 (更正の手続)・・・・・・・・・・・ 1              | 0 |
| 7  | 入力した内容の「保存」及び「読込」・・・・・・・・・ 1              | 3 |
| 8  | パスワードの変更方法・・・・・・・・・・・・・・・・・               | 4 |
| 9  | 経営申告の入力方法・・・・・・・・・・・・・・・・・・・・・            | 7 |

## <利用が可能な機能>

| 機能                          | 内容                                                    | 必要なもの                                                                                    |
|-----------------------------|-------------------------------------------------------|------------------------------------------------------------------------------------------|
| 納入申告                        | 宿泊数及び宿泊税額の申告を行うことができ<br>ます。                           | <ul> <li>● 指定番号</li> <li>指定番号は、本市から</li> </ul>                                           |
| 納入申告書の提<br>出期限の特例に<br>関する申請 | 申告納入期限が年4回(3箇月ごと)となる特<br>例の適用を受けるための申請を行うことがで<br>きます。 | 送付する「納入申告書」<br>や「納入書」に記載して<br>います。                                                       |
| 経営申告                        | 宿泊施設の経営の開始、変更、廃止又は休止・<br>再開の申告を行うことができます。             | <ul> <li>電子署名</li> <li>I Cカードリーダ<br/>(個人の方のみ)</li> <li>詳細は、P.17を御確認く<br/>ださい。</li> </ul> |

#### 1 サイトへのアクセス方法

(1) 京都市の電子申請のトップページを開きます。

「京都府・市町村共同電子申請システム:京都市トップページ」から宿泊税の 電子申告ができます。

御利用のインターネットブラウザから①又は②の方法でアクセスしてください。

- ① アドレスを入力 https://www.shinsei.elg-front.jp/kyoto2/navi/govTop.do?govCode=26100
- ② 「京都市 宿泊税 様式」で検索

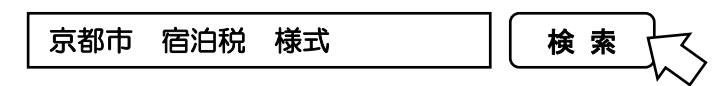

「京都市情報館」の「宿泊税に関する手引・申告書等の様式」ページ内の外部リンクをクリック

・京都府・市町村共同電子申請システム:京都市トップページ M部リンク

#### (2)分類別検索で「税」を選択します。

| 京都府・市町村共同電子申請システム               |                    |             |        | 🔒 サービストップへ    |
|---------------------------------|--------------------|-------------|--------|---------------|
| 京都市                             |                    | 💄 申請·手続情報   | ~      | ♥ はじめて利用する方 🗸 |
| 文字大中小 色標準 🔜 青 黄                 |                    |             |        | 💦 RSS(新着情報)   |
| 伊藤市報     京都府・市町村共同電子申請サービスは2020 | 年11月1日0時00分にリニューア) | しました。       |        |               |
| 🜲 お知らせ                          |                    |             |        |               |
| お知らせはありません。                     |                    |             |        |               |
| Q キーワード検索                       |                    | <b>あ</b> 五· | 十音検    | 索             |
|                                 | 検                  | 索           |        | 検索            |
| ► 分類別検索                         |                    |             |        |               |
| 税 <del>く</del><br>電子申請が可能な手続    |                    | ·選択         |        |               |
| 事業者向け手続<br>幼児教育・保育無償化           |                    |             |        |               |
|                                 |                    |             |        |               |
| こ利用にあたり                         | サホート情報             | モバイル庐       | ョけサイト  | •             |
| 利用規約                            | よくある質問             | モバイル向い      | ナサイトはお | 255           |

# (3) 宿泊税の手続一覧画面が開きます。

| 京都府・市町村共同電子申請システム                                                                                                    |                      |             | ♠ サービストップへ    |
|----------------------------------------------------------------------------------------------------|----------------------|-------------|---------------|
| 京都市                                                                                                    | 💄 申請·手続情報            | ~           | 🔰 はじめて利用する方 💙 |
| 文字大中小 色標準 🛄 青 黄                                                                                                    |                      |             | 💦 RSS (新若情報)  |
| 京都市                                                                                                    | >                    |             | 手続詳細          |
| 手続一覧<br>分類別検索:税                                                                                                    |                      |             |               |
| パソコンを使用して電子申請できます。     スマートフォンが6申請可     スマートフォンを使用して電子申請できます。     ママートフォンを使用して電子申請できます。     マウンロード次イルあり     申請用紙をダウンロード後に印刷して、窓口提出又は     (ゼ理申請可     申請者がら委任された代理人が電子申請ができます。     申請者が代理人に渡す電子委任状を作成できます。 | 部送により申請できます。         |             |               |
|                                                                                                    |                      |             | パソコンから申請可     |
| 受付中<br><b>宿泊税納入申告</b><br>(利用す<br>受付中                                                                                                    | る機能を選択               |             | パソコンか5申請可     |
| 宿泊税納入申告書の提出期限の特例に関する申請<br>● 申请者10//⊗乗<br>受付中                                                                                                    |                      |             | パソコンから申請可     |
| <b>(</b><br><b>(</b><br><b>(</b><br>宿泊税の更正請<br>受付中<br>単告内容に誤りがる                                                                                                    | 求」は使用しない<br>あった場合は、┃ | いで<br>P. 10 | ください。<br>を参照。 |

(4)利用する機能を選択すると、手続詳細画面が開きますので、「電子申請」ボタ ンを押してください。

| 京都府・市町村共同電子申請システム                                                                      | ♠ サービストップへ                |
|----------------------------------------------------------------------------------------|---------------------------|
| 京都市                                                                                    | 💄 申請·手続情報 🗸 🔰 はじめて利用する方 🗸 |
| 文字大中小 色標準 🧮 🍍 萸                                                                        | SS (新着情報)                 |
| 京都市 > 手続一覧                                                                             | > 手続詳細                    |
| 手続詳細                                                                                   |                           |
| 宿 <b>泊税納入申告</b>                                                                        |                           |
| ⑥ 共通情報<br>京都府・市町村共同電子申請サービスは2020年11月1日0時00分にリニューア                                      | ルしました。                    |
| 電子申請と申請済み手続の照会<br>電子申請<br>申請画面(ブラウザ)から必要な事項を入力して申請できます。<br>状況照会 申請した内容や申請の処理状況を確認できます。 | , 「電子申請」ボタンを<br>押してください。  |
| 手続情報                                                                                   |                           |

ログインが必要な機能は、納入申告、納入申告書の提出期限の特例に関する申請 です。

経営申告については、ログインが不要なため P.17 へお進みください。

ログイン画面にユーザID及びパスワードを入力し、「ログイン」ボタンを押してください。

| ログイン                                                   |            |
|--------------------------------------------------------|------------|
| ユーザIDを既にお持ちの方は、ユーザIDとバスワードを入力して、<br>【ログイン】ボタンを押してください。 |            |
| ユーザID                                                  | ーザID、パスワード |
| パスワード                                                  | を入力        |
| ログイン                                                   |            |

- (2) ユーザ I D 及びパスワードは以下のとおりです。
  - O ユーザID

| kyoshu ☆ 指定番号 (全て半角 |
|---------------------|
|---------------------|

O パスワード(初期設定)

# 🕆 指定番号 (全て半角小文字)

(入力例)

指定番号が「12345678」の場合 ユーザ I D: kyoshu12345678 パスワード: #12345678

- ※ 指定番号は本市から送付する「宿泊税納入申告書」及び「宿泊税納入書」に印 字しています。
- ※ <u>指定番号は施設ごとに異なります</u>。複数施設を経営している方は、<u>必ず施設ご</u> とにログインしなおしてください。
- ※ パスワードは、セキュリティ確保のため、類推されにくいものに変更してくだ <u>さい。</u>パスワードの変更方法は P. 14 を御確認ください。

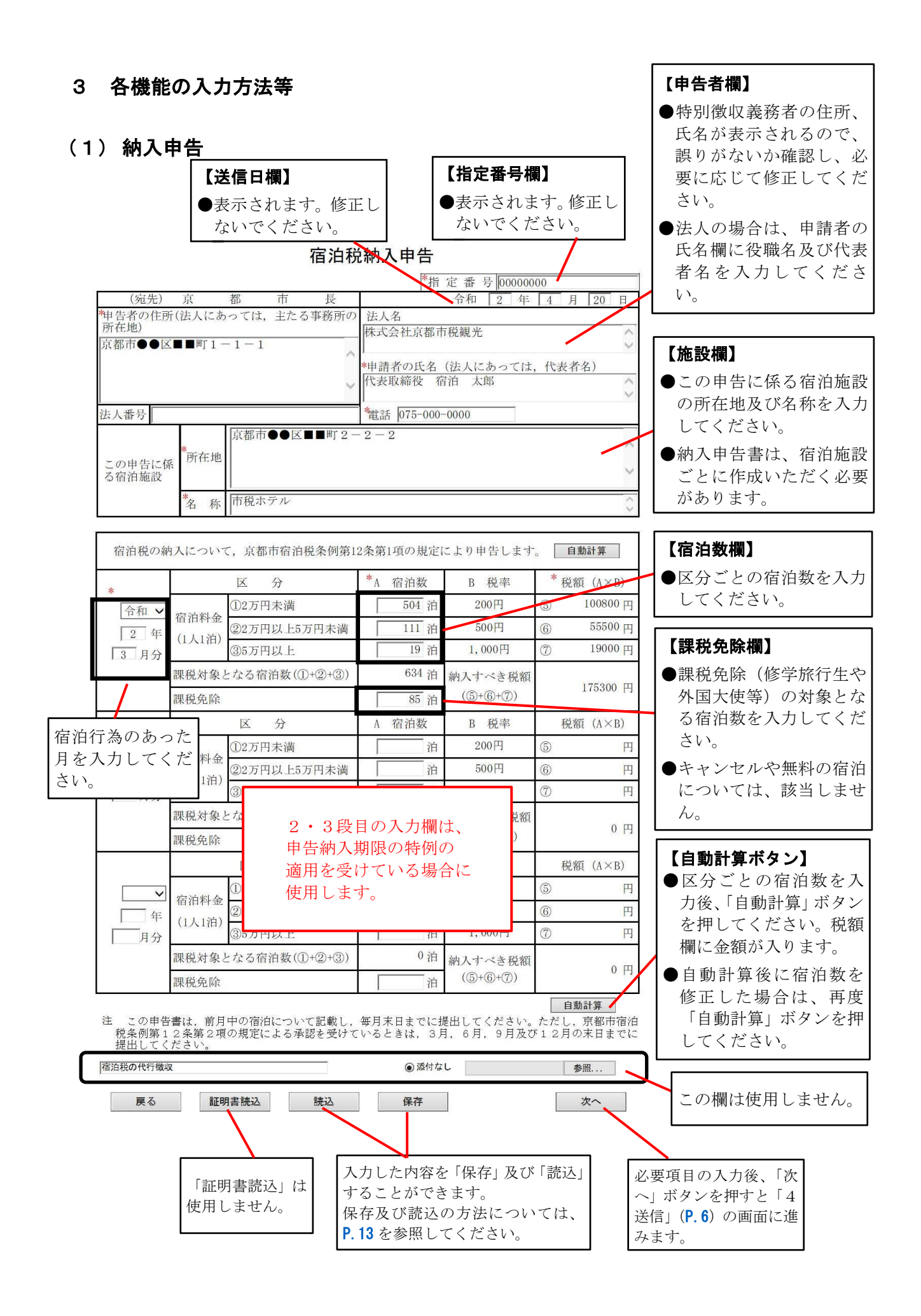

#### (2) 納入申告書の提出期限の特例に関する申請

申請前に、特例の適用要件を満たしているか、必ず確認してください。 特例の適用要件については、「宿泊税特別徴収の手引」の14ページに掲載しています。

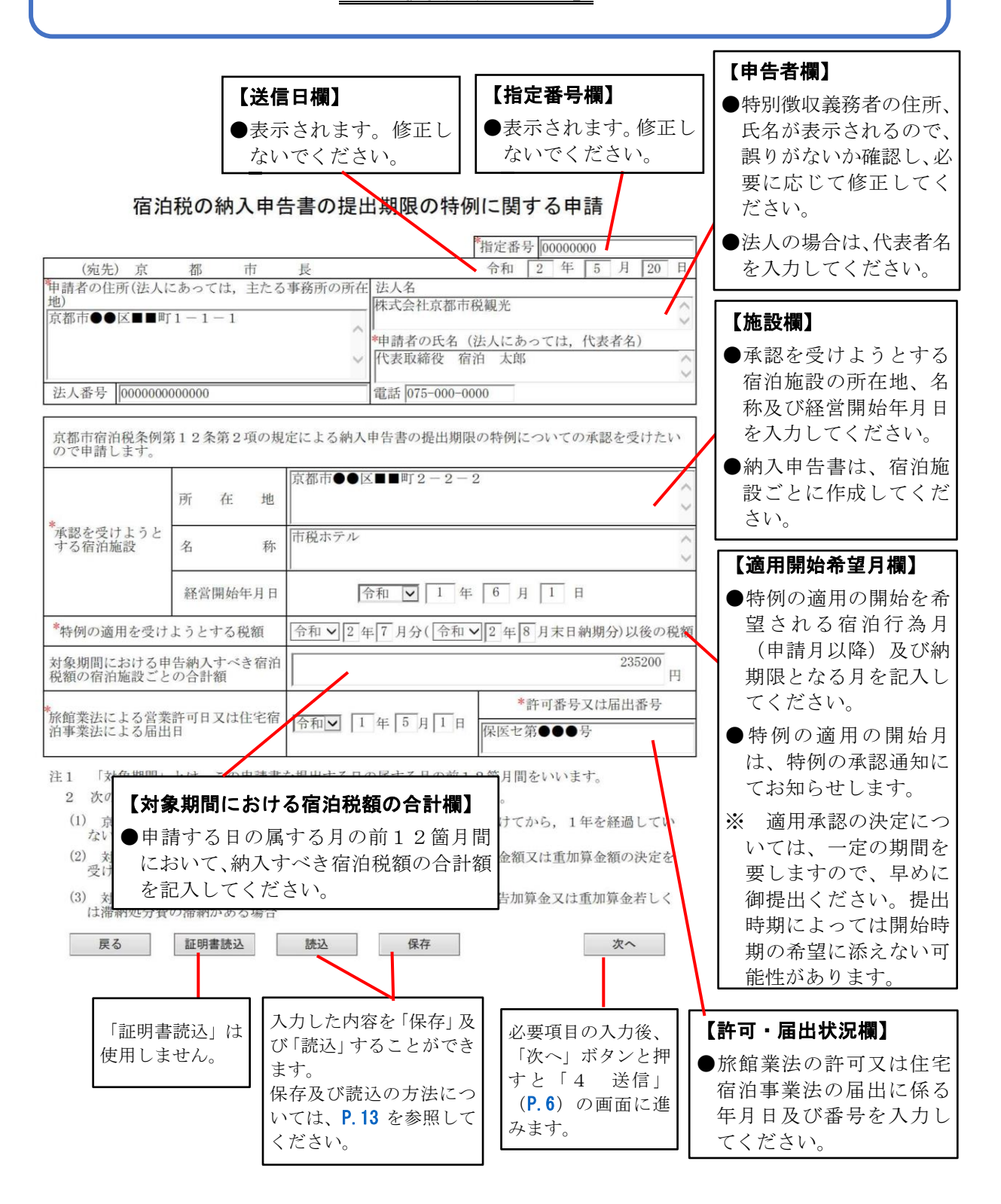

3(1)~(2)の各画面について必要事項を入力して画面右下の「次へ」ボタン を押すと確認画面が表示されますので、入力内容に誤りがないか確認してください。

#### (例)納入申告画面の確認画面

|                                    |                | 18/01/                                         | 元和约。                    | へ中古                           | 승 후 루 루 이이이이이           | 00  |              |   |         |          |                 |            |
|------------------------------------|----------------|------------------------------------------------|-------------------------|-------------------------------|-------------------------|-----|--------------|---|---------|----------|-----------------|------------|
| (編先)                               | 宦              | 都市長                                            | T                       | 18                            | 合和 2 年                  | 4   | B 20 R       |   |         |          |                 |            |
| (1000)<br>申告者の住所<br>所在地)<br>(都市●●区 |                | - 1 − 1                                        | ) 法/<br>株式<br>*申書<br>代表 | 1名<br>会社京都市<br>青者の氏名<br>取締役 有 | 税観光<br>(法人にあっては<br>論 太郎 | ,代表 | <u>火</u> 者名) |   |         |          |                 |            |
| + 1 # =                            |                |                                                | -                       | < 075-000-                    | -0000                   |     |              |   |         |          |                 |            |
| 五人雷亏                               | -              |                                                | ML S                    | 8 015-000                     | -0000                   |     |              |   |         |          |                 |            |
| この申告に係<br>る宿泊施設                    | *<br>所在地       | 水(和)17 (1) (1) (1) (1) (1) (1) (1) (1) (1) (1) | 4                       | 2                             |                         |     |              |   |         |          |                 |            |
|                                    | *名称            | 市税ホテル                                          |                         |                               |                         |     |              |   |         |          |                 |            |
| NO MARKAGE COM                     |                |                                                |                         |                               |                         |     |              |   |         |          |                 |            |
| 宿泊税の線                              | 内入につい"         | て,京都市宿泊税条例第1                                   | 12条第                    | 1項の規定                         | により申告します                | 0   |              |   |         |          |                 |            |
|                                    |                | 区分                                             | *A                      | 宿泊数                           | B 税率                    | *   | 税額 (A×B)     |   |         | <b></b>  |                 |            |
| 令和                                 |                | ①2万円未満                                         |                         | 504 泊                         | 200円                    | 5   | 100800 円     |   | l       |          | . <del></del> - |            |
| 2 年                                | 宿泊料金           | ②2万円以上5万円未満                                    |                         | 111 泊                         | 500円                    | 6   | 55500 円      |   | $\succ$ | 人力区      | 内容に記            | 誤りがない      |
| 3 日分                               | (1人1泊)         | ③5万円以上                                         |                         | 19 泊                          | 1,000円                  | 7   | 19000 円      | ł | (       | 確認し      | 、てくた            | デオい        |
| - 1114                             | 課税対象。          | となる宿泊数(①+②+③)                                  |                         | 634 泊                         | 納入すべき税額                 |     |              |   |         | рдара. С |                 | 20.0       |
|                                    | 課税免除           |                                                |                         | 85 泊                          | (5+6+7)                 |     | 175300 円     |   |         |          |                 |            |
|                                    |                | 区分                                             | A                       | 宿泊数                           | B 税率                    |     | 税額 (A×B)     |   |         |          |                 |            |
|                                    |                | ①2万円未満                                         |                         | 泊                             | 200円                    | 6   | 円            |   |         |          |                 |            |
| 年                                  | 宿泊料金<br>(1人1泊) | ②2万円以上5万円未満                                    |                         | 泊                             | 500円                    | 6   | 円            |   |         |          |                 |            |
| 月分                                 |                | ③5万円以上                                         |                         | 泊                             | 1,000円                  | 7   | 円            |   |         |          |                 |            |
|                                    | 課税対象           | -<br>となる宿泊数(①+②+③)                             |                         | 0 泊                           | 納入すべき税額                 |     |              |   |         |          |                 |            |
|                                    | 課税免除           |                                                | 1                       | 泊                             | (3+6+7)                 |     | 0円           |   |         |          |                 |            |
|                                    |                | 区分                                             | A                       | 宿泊数                           | B 税率                    |     | 税額 (A×B)     |   |         |          |                 |            |
|                                    |                | ①2万円未満                                         |                         | 泊                             | 200円                    | 5   | 円            |   |         | 入力       | 内容に             | 誤りがない      |
| 年                                  | 宿泊料金           | ②2万円以上5万円未満                                    |                         | 泊                             | 500円                    | 6   | 円            |   |         | 17 [     | 光/言・ヨ           | ドカンス・切り    |
| 月分                                 | (1人1泊)         | ③5万円以上                                         |                         | 泊                             | 1,000円                  | 7   | 円            |   |         |          |                 | シン イ そ 1年し |
|                                    | 課税対象           | となる宿泊数(①+②+③)                                  |                         | 0 泊                           | 納入すべき税額                 |     |              |   |         | 送信       | してくフ            | たさい。       |
|                                    | 課税免除           |                                                |                         | 泊                             | (3+6+7)                 | L   | 0 HJ         | ) |         |          |                 | 1          |

送信ボタンを押した後、「タブ (又はウィンドウ)は表示中のWebページにより 閉じられようとしています。」とのメッセージが表示されますので、「はい」をクリ ックします。

| Windows | Internet Explorer X                            |           |
|---------|------------------------------------------------|-----------|
| ?       | タブは表示中の Web ページにより閉じられようとしています。<br>このタブを閉じますか? | 「はい」をクリック |
|         | はい(Y) いいえ(N)                                   |           |

送信が完了したら、送信完了画面が表示されます。「到達番号」及び「問合せ番号」を控えてから、終了ボタンを押して終了してください。

| 送信を完了しました。                                                                                              |                          |
|----------------------------------------------------------------------------------------------------|--------------------------|
| 「到達番号」と「問合せ番号」は、この後の取扱状況を照会する時などに必須となりますので、<br>内容を確認の上、[印刷]、【保存】ボタンを利用するか、メモに取るなどして、<br>必ず控えるようにしてください。 |                          |
| 到達番号 : 261002019031200007<br>問合せ番号 : VQdquL                                                             | 到達番号及び問合せ番号              |
| 手続名林 宿泊税納人甲告書<br>到達日時 2019年03月12日 15時50分47秒                                                             |                          |
| 備考<br>                                                                                                  | 最後に、「終了」ボタンを押<br>してください。 |
| ● 印刷 この画面を印刷することができます。                                                                                  |                          |
| ● 保存 この画面をhtml形式で保存することができます。                                                                           |                          |
| ⑧ 終了                                                                                                    |                          |

(1)トップページ上部にある「申請・手続情報」をクリックし、表示されるサブメ ニューから「申請状況照会」をクリックしてください。

|                                                                                  | 「申請           | ・手続情報」をクリック   |
|----------------------------------------------------------------------------------|---------------|---------------|
| 京都府・市町村共同電子申請システム                                                                |               | ♠ サービストップへ    |
| 京都市                                                                              | 💄 申請·手続情報 🛛 🖌 | 🔰 はじめて利用する方 💙 |
| 文字大中小 色 標準 黑 一 申請状況照会                                                            | * 委任状照会       | ■ RSS (新若情報)  |
| ② 共通情報                                                                           | ^             |               |
| 京都府・市町村共同電子申請サービスは2020年11月1日0時00分にリニ<br>リニューアル後のトップページのURLは以下となります。<br>新サービスのURL | ニューアルしました。    | 照会」をクリック      |

# (2) 到達番号の形式を選択してください。

| 到達番号形式選択                                   |                  |      |
|--------------------------------------------|------------------|------|
| 申請した内容を参照する場合は、到達番号形式に応じて下記リンクをクリックしてください。 |                  |      |
| 到達番号の形式が 999 999 999 999 (数字+アンダーバー)の場合    | (数字のみ)<br>てください。 | を選択し |
| 到達番号の形式が 9999999999999999999999 (数字のみ)の場合  |                  |      |

(3) ユーザID、パスワードを入力し、「ログイン」ボタンを押してください。又 は、申告等の送信完了時に表示された到達番号と問合せ番号を入力してください。

| ログイン<br>ユーザDを既にお持ちの方は、ユーザDとバスワードを入力して、<br>【ログイン】ボタンを押してください。<br>ユーザD<br>パスワード | 【ユーザ I Dで照会する場合】<br>ユーザ I D及びパスワード(P.3)を<br>入力し、「ログイン」 ボタンを押して<br>ください。 |
|-------------------------------------------------------------------------------|-------------------------------------------------------------------------|
| <b>ログイン 到達番号で照会 到達番号で照会 初達番号と問合せ番号で照会する</b> 場合はこちち                            | 【 <b>到達番号で照会する場合】</b><br>送信完了時に表示された到達番号と<br>問合せ番号を入力してください。            |
| ユーザID、バスワードをお忘れの方はこちらをご利用ください。                                                | (両方入力する必要があります。いずれかが不明の場合はユーザーID                                        |

(4)申請一覧画面が表示されます。入力内容を御覧になりたい項目の「詳細」ボタ ンを押してください(到達番号を入力した場合は、この画面ではなく、(5)が 表示されます。)。

| 17作<br>申部 | 的申請が該当していま<br>データの詳細を表示す | tす。<br>†るには、【詳細】ボタンを押 | してください。                    |          |                                                       |        |      |               |          |        |    |     |                           |    |    |               |               |     |     |     |     |   |  |       |      |
|-----------|--------------------------|-----------------------|----------------------------|----------|-------------------------------------------------------|--------|------|---------------|----------|--------|----|-----|---------------------------|----|----|---------------|---------------|-----|-----|-----|-----|---|--|-------|------|
|           | 星択 🗌 全解除                 |                       |                            | (次頁 ) 通  | 最終 ►                                                  | 1 /2   | 直移動  |               |          |        |    |     |                           |    |    |               |               |     |     |     |     |   |  |       |      |
| 310       | 新着                       | 手統名称                  | ■ 到達日時                     | 171812:9 | 纳合日志识                                                 | 同株名称   | SEAM |               |          |        |    |     |                           |    |    |               |               |     |     |     |     |   |  |       |      |
|           | 到達番号                     | 委任状音録番号               |                            |          |                                                       |        |      |               |          |        |    |     | Concernance of the second |    |    |               |               |     |     |     |     |   |  |       |      |
|           | (NEWI)                   | 宿泊税納入申告書              | 2018年09月11日                | 哥付約了     |                                                       | 古都市    | ि सम | $\mathbf{r}$  |          |        |    |     |                           |    |    |               |               |     |     |     |     |   |  |       |      |
|           | 261002018091100003       |                       | 18時06分35秒 又可服了 一一 示個的 (公司長 |          | 35秒 文内殿 ——— 京都市 • • • • • • • • • • • • • • • • • • • |        |      |               | 作用時にアナンル | のよう、西日 |    |     |                           |    |    |               |               |     |     |     |     |   |  |       |      |
|           | 261002018001100002       | 宿泊税更正請求書              | 2018年09月11日                | 2012/06  |                                                       | 古邦主    |      |               | 御見になり    | ノにい頃日  |    |     |                           |    |    |               |               |     |     |     |     |   |  |       |      |
|           | 201002018091100002       |                       | 17時58分13秒                  | 到理       |                                                       | 7.9011 | -    | ſ             | の「詳細」    | ボタンを   |    |     |                           |    |    |               |               |     |     |     |     |   |  |       |      |
|           | 261002018082700028       | 宿泊税納入申告書              | 2018年08月27日                | 25(12)時  |                                                       | 京都市    |      | ====          | 古邦主      | 古邦主    | 古書 | 古邦主 | <b>一市</b> #8本             | 古書 | 古書 | <b>一市</b> #8本 | <b>一市</b> #8本 | 言想主 | 言想主 | 宣報志 | 古報志 | - |  | 押してくた | ごさい。 |
|           | 201002018082700028       |                       | 11時57分37秒                  | 王门道王     |                                                       |        |      | $\mathcal{I}$ |          |        |    |     |                           |    |    |               |               |     |     |     |     |   |  |       |      |
|           |                          |                       |                            |          |                                                       |        |      | 1             |          |        |    |     |                           |    |    |               |               |     |     |     |     |   |  |       |      |
|           |                          |                       | 至時                         | 幸・太市     | すでの受                                                  | 分析机制   | 里が終日 | オス            | 前の状能     |        |    |     |                           |    |    |               |               |     |     |     |     |   |  |       |      |
|           |                          |                       |                            |          |                                                       |        |      |               |          |        |    |     |                           |    |    |               |               |     |     |     |     |   |  |       |      |
|           |                          |                       | 又1                         | リポミー:    | (本川)(                                                 | い文作    | 小处理/ | 「下ぐ」          | した状態     |        |    |     |                           |    |    |               |               |     |     |     |     |   |  |       |      |

(5)「取扱状況詳細」画面が表示され、京都市からの連絡事項等がある場合は、表示されます。

| 申請・届出の流れ |                      |         |   |                             |
|----------|----------------------|---------|---|-----------------------------|
| 到達 ➡     | 受付開始 受付終了            |         |   | 言籾まれくの演妙事項が                 |
|          | 手術約11ナン要素以ませく        |         | 1 | 泉都市からの連給争項か<br>ある担合けここに表示さ  |
| 手数料情報    |                      |         |   | のる場合はここに収示されます。             |
| 連絡       | 職員からの新規連給はありません。<br> | 連絡      |   |                             |
| 補正       | 現在、補正要求はされていません。     | 🔹 補正    |   |                             |
| 通知書類     | 現在、職員からの通知はありません。    |         |   |                             |
| 取下げ      | 取下げは行っていません。         | 🔁 取下げ   |   |                             |
| 履歴       | 申請の履歴を確認することができます。   | ▶ 履歴    |   | 申告内容の詳細を確認す<br>るときは「申請書類一覧」 |
| 申請書類一覧   | 申請書の内容を確認することができます。  | ●申請書類一覧 |   | ボタンを押してくださ<br>い。            |
| 別送先      | 別送書類はありません。          |         |   |                             |
| (1) 戻る   |                      |         |   |                             |

### (6)「申請書類一覧」画面が表示されるので、「表示」ボタンを押してください。

| 申請書 | 類一覧     |                          |                          |      |      |      |
|-----|---------|--------------------------|--------------------------|------|------|------|
| 種別  | 書類名     | ファイル名                    | 到達日時                     | 受取日時 | 取得   | 表示   |
| 申請書 | 宿泊税納入申告 | 261002019031200007_1.xml | 2019年03月12日<br>15時59分47秒 |      | 📩 取得 | ⇒ 表示 |

「表示」ボタンを押すと 申告内容が表示されま す。

#### 6 納入申告の訂正(更正の手続)

納入申告の内容に誤りがあった場合、正しい申告をしていただく必要があります。 操作方法は、本市の取扱状況によって異なりますので、P.8 の手順でログインし、 「申請一覧」画面で取扱状況を確認してください。

| 224.0  | 新着 手续名称 一 动法 日本    |          |                          | BO 10.44×0  | 2066141220  | EN4-2 14   | extern |   |
|--------|--------------------|----------|--------------------------|-------------|-------------|------------|--------|---|
| CTIC . | 到達番号               | 委任扶登録番号  | <b>19745 1994</b>        | 8X12X1A771. | arielia //L | Dillesting | e+++00 |   |
|        | (NEWI)             | 宿泊税納入申告書 | 2018年09月11日              | 受付終了        | 77          |            | 古邦主    | - |
| Ш      | 261002018091100003 |          | 18時06分35秒                |             |             | 示倒印        | -      |   |
|        | 201002010001100000 | 宿泊税更正請求書 | 2018年09月11日              | 2211.246    |             |            |        |   |
|        | 201002018091100002 |          | 17時58分13秒                | 到理          | 到達 ———      | 泉御巾        |        |   |
|        | 261002010002700020 | 宿泊税納入申告書 | 2018年08月27日<br>11時57分37秒 | 2711.24%    |             |            |        |   |
|        | 201002018082700028 |          |                          | 到達          |             | 京都中        |        |   |
|        |                    | 1        |                          | <b>_</b>    |             |            |        |   |

- ・ **到達**:本市での受付処理が終了する前の状態 ⇒ (1)(P.11)へお進みください。
  - **受付終了**:本市での受付処理が終了した状態 ⇒ (2)(P.12)へお進みください。
  - ※ 申告期限後に申告内容に誤りが判明した場合 特別徴収制度を採用する税には、所得税のような修正申告の制度がないため、特別 徴収義務者の方から、税額を修正することはできず、本市において更正の手続を行 うことにより、税額を改めます。この根拠資料として、特別徴収義務者の方から納 入申告書を再提出していただく必要があります。 なお、更正の手続には、納入申告書以外に徴収原簿等の資料提出を依頼する場合が あります。 また、更正の手続により、当初に申告した税額から増額する場合には、加算金が課 されることがあります。加算金については、「宿泊税特別徴収の手引」の17ページ を御確認ください。

い。

① 「申請一覧」画面から、訂正したい申告の「詳細」ボタンを押してくださ

| 171 | 。<br>牛の申請が該当している<br>清データの詳細を表示す | ます。<br>†るには、【詳細】ボタンを: | 押してください。                 |        |      |      |               |   |                      |
|-----|---------------------------------|-----------------------|--------------------------|--------|------|------|---------------|---|----------------------|
| ★ 1 | 選択 🗌 全解除                        |                       | C                        | 次頁 🕨 🦉 | ik ► | 1 /2 | 頁移動           |   |                      |
| 選択  | 新着<br><u>到達番号</u>               | 手続名称<br>委任状音録番号       | 到達日時                     | 取扱状況   | 納付状況 | 団体名称 | 1 <b>1</b> 40 |   |                      |
|     | NEW!)<br>261002018091100003     | 宿泊税納入申告書<br>———       | 2018年09月11日<br>18時06分35秒 | 受付終了   |      | 京都市  | ⇒ # #         |   |                      |
|     | 261002018091100002              | 宿泊税更正請求書<br>———       | 2018年09月11日<br>17時58分13秒 | 到達     |      | 京都市  | ⇒ 詳細          |   | 訂正したい項目の             |
|     | 261002018082700028              | 宿泊税納入申告書<br>———       | 2018年08月27日<br>11時57分37秒 | 到達     |      | 京都市  | ⇒ <b>37 H</b> | 5 | 「詳細」ボタンを挑<br>してください。 |

# ② 「取扱状況詳細」画面が表示されますので、「補正」ボタンを押してくださ

| 到達       受付開始       受付終了         手数料情報       ●       ●         運給       副目からの新規連絡はありません。       ●         速給       1       ●         連絡       ●       ●         調査       現在、補正要求はされていません。       ●         調加書類       現在、離上要求はされていません。       ●         調加書類       ●       ●         取下げ       取下げは行っていません。       ●         服産       申請書の内容を確認することができます。       ●         別送先       別送書類はありません。       ●                                                                                                    | 申請・届出の流れ            |                     |         |
|----------------------------------------------------------------------------------------------------|---------------------|---------------------|---------|
| 手数科情報       手数科は必要ありません。         連絡       1         連絡       1         連絡       1         現在、補正要求はされていません。       ● 補正         通知書類       現在、職員からの通知はありません。         取下げ       取下げは行っていません。         履歴       申請書の肉唇を確認することができます。         申請書類一覧       1         別送先       別送書類はありません。                                                                                                    | 到達 <mark>➡ 受</mark> | け開始 ➡ 受付終了          |         |
| 手数科情報       手数科は必要ありません。         連絡       第目からの新規連絡はありません。         連絡       第目からの新規連絡はありません。         補正       第日本、補正要求はされていません。         調加書類       現在、職員からの通知はありません。         週加書類       現在、職員からの通知はありません。         取下げ       取下げは行っていません。         履歴       申請の履歴を確認することができます。         申請書類一覧       「重請書類一覧         別送先       別送書類はありません。                                                                                                    |                     |                     |         |
| 主義谷       融合からの新規連絡はありません。         連絡       二         通知書類       現在、職員からの通知はありません。         運知書類       現在、職員からの通知はありません。         取下げ       取下げは行っていません。         原歴       申請の原歴を確認することができます。         申請書類一覧       明道書類はありません。         別送先       別送書類はありません。                                                                                                    |                     | 手数料は必要ありません。        |         |
| 融員からの新規連絡はありません。         単連絡           福正         現在、補正要求はされていません。         単構正           週和書類         現在、職員からの通知はありません。         単構正           週和書類         現在、職員からの通知はありません。         単構正           夏歴         取下げは行っていません。         単請の原歴を確認することができます。         単 職歴           申請書類一覧         申請書の内容を確認することができます。         単 車請書類一覧           別送書類はありません。         「         単請書類一覧                                                                                                    | -1-20(1-11)F#X      | <u></u>             |         |
| 2019日 1997 1997 1997 1997 1997 1997 1997 1                                                                                                    |                     | 職員 からの新規連絡はありません。   |         |
| 現在、補正要求はされていません。       補正         通知書類       現在、職員からの通知はありません。         取下げ       取下げは行っていません。         履歴       申請の履歴を確認することができます。         申請書類一覧       申請書の内容を確認することができます。         別送先       別送書類はありません。                                                                                                    | 連絡                  | ○                   | 💌 連務    |
| <ul> <li>         補正         補正         補正         補正         補正         補正         補正         ↓         補正         ↓         ↓         #         ↓         ↓         ↓         ↓         ↓         ↓         ↓         ↓         ↓         ↓         ↓         ↓         ↓         ↓         ↓         ↓         ↓         ↓         ↓         ↓         ↓         ↓         ↓         ↓         ↓         ↓         ↓         ↓         ↓         ↓         ↓         ↓         ↓         ↓         ↓         ↓         ↓         ↓         ↓         ↓         ↓         ↓         ↓         ↓         ↓         ↓         ↓         ↓         ↓         ↓         ↓         ↓         ↓         ↓         ↓         ↓         ↓         ↓         ↓         ↓         ↓         ↓         ↓         ↓         ↓         ↓         ↓         ↓         ↓         ↓         ↓         ↓         ↓         ↓         ↓         ↓         ↓         ↓         ↓         ↓         ↓         ↓         ↓         ↓         ↓         ↓         ↓         ↓         ↓         ↓         ↓         ↓         ↓         ↓         ↓         ↓         ↓         ↓         ↓         ↓         ↓         ↓         ↓         ↓         ↓         ↓         ↓<td></td><td>現在、補正要求はされていません。</td><td></td></li></ul>                                                                                                    |                     | 現在、補正要求はされていません。    |         |
| 調加書類       現在、職員からの通知はありません。         取下げ       取下げは行っていません。         履歴       申請の履歴を確認することができます。         申請書類一覧       申請書の内密を確認することができます。         別送先       別送書類はありません。                                                                                                    | 補正                  | $\sim$              | ➡ 補正    |
| 通知書類<br>取下げ 取下げは行っていません。<br>尿歴<br>申請書類一覧<br>申請書の内容を確認することができます。<br>第 世話書の内容を確認することができます。<br>第 世話書の内容を確認することができます。<br>第 世話書類一覧<br>第 世話書類一覧<br>第 世話書<br>第 世話書<br>第 世話書<br>第 世話書<br>第 世話書<br>第 世話書<br>第 世話書<br>第 世話書<br>第 世話書<br>第 世話書<br>第 世話書<br>第 世話書<br>第 世話書<br>第 世話書<br>第 世話書<br>第 世話書<br>第 世話書<br>第 世話書<br>第 世話書<br>第 世話書<br>第 世話書<br>第 世話書<br>第 世話書<br>第 世話書<br>第 世話書<br>第 世話書<br>第 世話書<br>第 世話書<br>第 世話<br>第 世話<br>第 世述<br>第 世話<br>第 世話<br>第 世話<br>第 |                     | 現在、職員からの通知はありません。   |         |
| 取下げ         取下げは行っていません。         Import         取下げ           履歴         申請の履歴を確認することができます。         Import         雇歴           申請書類一覧         申請書の内容を確認することができます。         Import         Import           別送先         別送書類はありません。         Import         Import                                                                                                    | 通知書類                | 0                   |         |
| 履歴         申請の履歴を確認することができます。         単置歴           申請書類一覧         申請書の内容を確認することができます。         ・・・・・・・・・・・・・・・・・・・・・・・・・・・・・・・・・・・・                                                                                                    | 取下げ                 | 取下けは行っていません。        | ➡ 取下げ   |
| 申請書類一覧     申請書の内容を確認することができます。     ・・・・・・・・・・・・・・・・・・・・・・・・・・・・・・・・・・・・                                                                                                    | 履歴                  | 申請の履歴を確認することができます。  | ▶ 履歴    |
| 別送書類はありません。           ①                                                                                                    | 申請書類一覧              | 申請書の内容を確認することができます。 | ▶申請書類一覧 |
|                                                                                                    | Duras H-            | 別送書類はありません。         |         |
|                                                                                                    | 別选先                 | <u></u>             |         |
|                                                                                                    |                     |                     |         |
| (1) 戻る                                                                                                    | (1) 戻る              |                     |         |

③ 「補正情報」画面に「申請書類一覧」が表示されますので、「補正」ボタン を押してください。

| 申請書 | 類一覧     |                          |      |                   |        |
|-----|---------|--------------------------|------|-------------------|--------|
| 種別  | 書類名     | ファイル名                    | 取得   | 表示                | 一括取得   |
| 申請書 | 宿泊税納入申告 | 261002019052300048_2.xml | 🛓 取得 | ⇒ 表示              | 🛃 一括取得 |
|     | 戻る      |                          | (    | <mark>≯</mark> ■補 | I      |

- ④ 申告済の内容が表示されますので、正しい申告内容を入力し、内容を確認の上、「送信」ボタンを押してください。
  - ※ 操作方法については、以下を御確認ください。
     入力方法: P.4
     送信方法: P.6

#### (2)受付終了時

新たに納入申告を作成し、送信してください。その際に、施設名称の後ろに 「(訂正)」と入力してください。操作方法はP.4~を御確認ください。

| 広八笛万 0000       | 00000000 | □ 邕祜  070=000=0000 |                       |
|-----------------|----------|--------------------|-----------------------|
| この申告に係<br>る宿泊施設 | *<br>所在地 | 京都市●●区■■町2-2-2     | 施設名称の後ろに<br>「(訂正)」と入力 |
|                 | *名 称     | 市税ホテル(訂正)          |                       |

- 7 入力した内容の「保存」及び「読込」
- (1)保存
  - ① 納入申告等の入力画面の「保存」ボタンを押してください。

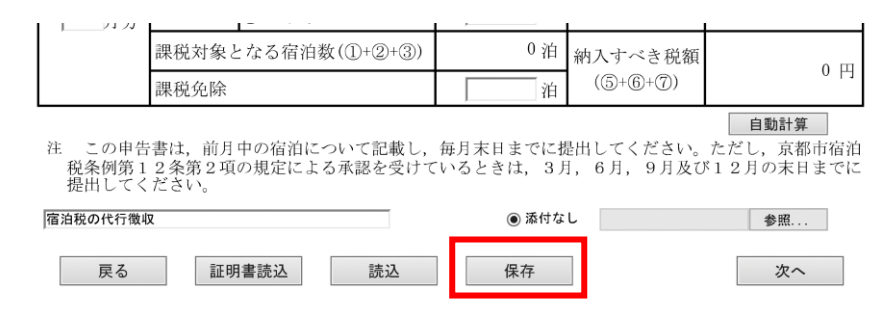

 使用しているパソコンの「ダウンロード」フォルダに入力内容がXMLフ ァイル形式(ファイル名「shinseisho」)で保存されます。

※ ファイル形式は変更できませんが、ファイル名や保存先フォルダの変更 は可能です。

(2)読込

#### ① 納入申告等の入力画面の「読込」ボタンを押してください。

| L 1171                      |                                  |                      | ,                     | 1                        |                                        |
|-----------------------------|----------------------------------|----------------------|-----------------------|--------------------------|----------------------------------------|
|                             | 課税対象となる宿泊                        | 数(①+②+③)             | 0 泊                   | 納入すべき税額                  | 0.55                                   |
|                             | 課税免除                             |                      | 泊                     | (5+6+7)                  | 0 円                                    |
| 注<br>この申告<br>税条例第1<br>提出してく | 書は,前月中の宿泊に<br>2条第2項の規定によ<br>ださい。 | こついて記載し,<br>こる承認を受けて | 毎月末日までに掛<br>いるときは, 3月 | 是出してください。<br>月, 6月, 9月及て | <u>自動計算</u><br>ただし,京都市宿泊<br>ド12月の末日までに |
| 宿泊税の代行徴い                    | 2                                |                      | ◉ 添付な                 | L                        | 参照                                     |
| 戻る                          | 証明書読込                            | 読込                   | 保存                    |                          | 次へ                                     |

② 「XML指定」画面が表示されるので、「参照」ボタンを押し、保存したフ ァイルを選択してください。

| XMLを指定する | 参照 |
|----------|----|
|          |    |

③ 「次へ」ボタンを押すと、保存した内容が入力画面に反映します。

| XMLを指定する | 参照 |    |
|----------|----|----|
|          |    |    |
|          |    |    |
| (2) 戻る   |    | 次へ |

#### 8 パスワードの変更方法

現在のパスワードがわかる場合のみ、変更が可能です。

御自身で変更された後のパスワードが分からない場合は、宿泊税担当での再設定が必要となりますので、以下まで御連絡ください。

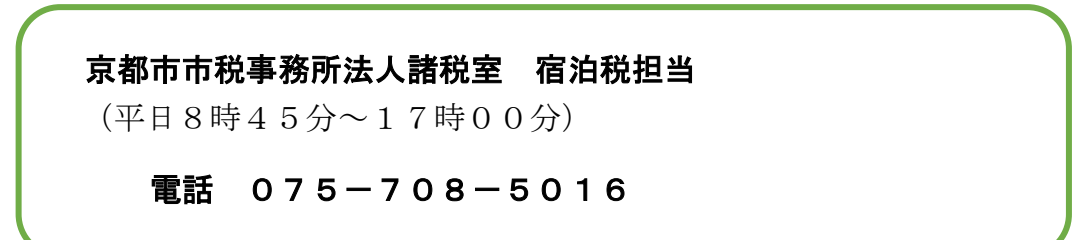

(1) 宿泊税の手続き一覧画面から、「宿泊税納入申告」を選択してください。

| 京都府・市町村共同電子申請システム                                                                                                    |              |   | ♠ サービストップへ             |
|----------------------------------------------------------------------------------------------------|--------------|---|------------------------|
| 京都市                                                                                                    | 💄 申請·手続情報    | ~ | ♥ はじめて利用する方 🗸          |
| 文字 大中小 色標平 🔜 🥫 黄                                                                                                    |              |   | 🔝 RSS (新着情報)           |
| 京都市                                                                                                    | >            |   | 手続詳細                   |
| 手続一覧<br>分類別検索:税<br>パシコンを使用して電子申請できます。<br>スマートフォンを使用して電子申請できます。<br>スマートフォンを使用して電子申請できます。<br>マフートフォンを使用して電子申請できます。<br>中請用紙をダウンロード後に印刷して、窓口提出又は<br>他環申請可<br>申請者から委任された代理人が電子申請ができます。<br>電子敏付可<br>手数料などの支払いが電子納付により行えます。 | 郵送により申請できます。 |   |                        |
| 手続一覧         宿泊税経営申告         電子署名が必要         受付中         宿泊税納入申告         申請者記Dが必要         受付中                                                                                                    |              |   | パリコンから申請可<br>パリコンから申請可 |
| 宿泊税納入申告書の提出期限の特例に関する申請                                                                                                    |              |   | パソコンから申請可              |
| <b>宿泊税の更正請求</b><br>(                                                                                                    |              |   | パソコンから申請可              |

#### ※ この画面へのアクセス方法は P.1 を御確認ください。

# (2)表示されたページの「手続情報」の「関連リンク」内にある「パスワード変更」 を選択してください。

| 京都府·市町村共同電                 | 子申請システム                                               |                                   |                          |             | ♠ サーピストップへ                   |
|----------------------------|-------------------------------------------------------|-----------------------------------|--------------------------|-------------|------------------------------|
| 京都市                        |                                                       |                                   | 申請·手続情報                  | ~           | 🔰 はじめて利用する方 💊                |
| 文字大中小 色                    | 原準 黒 青 黄                                              |                                   |                          |             | 🔝 RSS(新着情報)                  |
| 京都市                        | >                                                     | 手続一覧                              | >                        |             | 手続詳細                         |
| 手続詳細                       |                                                       |                                   |                          |             |                              |
| 宿泊税納入申告<br>申請者IDが必要<br>受付中 |                                                       |                                   |                          |             |                              |
| ⑧ 共通情報                     |                                                       |                                   |                          |             |                              |
| 手続情報                       |                                                       |                                   |                          |             |                              |
| 概要                         | 特別徴収義務者は,各日までに,宿泊のあった月<br>日までに,宿泊のあった月<br>して申告してください。 | 月の初日から末日までの間の宿<br>月における宿泊税に係る宿泊の約 | 泊に係る宿泊税について<br>殺,宿泊税額及び課 | て,原貝<br>税免除 | 」宿泊施設ごとに翌月の末<br>となった宿泊の総数を入力 |
| 電子申請以外の受付窓<br>口            | 京都市行財政局税務部                                            | 『税制課(宿泊税担当)                       |                          |             |                              |
| 関連リンク                      | 御利用に必要な動作環 京都市宿泊殺雪子申告 パスワード変更                         | 境<br>気の手引の掲載ページ                   |                          |             |                              |
| 問い合わせ先                     | 京都市行財政局税務部                                            | 『税制課(宿泊税担当)                       |                          |             |                              |
| 電話番号                       | 075-708-5016                                          |                                   |                          |             |                              |
| FAY                        | 075-222-5220                                          |                                   |                          |             |                              |

(3) ログイン画面にユーザID及びパスワードを入力し、「ログイン」ボタンを押してください。

| 京都府・市町村        | 共同電子申請システム                           | ♠ サービストップへ                               |
|----------------|--------------------------------------|------------------------------------------|
| 文字大中小色標        | 進黒青黄                                 |                                          |
| パスワード変更        |                                      |                                          |
| 登録されている申請者IDとパ | 「スワードを入力して、「ログイン」ボタンを押してください。        | ユーザ I D、パスワードを入力<br>ユーザ I D: kyoshu+指定番号 |
| 申請者ID          | ←                                    | - パスワード:#+指定番号                           |
| パスワード          | ←                                    | ※ ログイン方法の詳細については、                        |
|                |                                      |                                          |
|                | 071>                                 |                                          |
| 申請者語 パスワードの    | D忘却                                  |                                          |
| 申請者ID、パスワードを志い | こしまった場合、こちらを押してならない。<br>申請者IDの通知はこちら | 「ユーザ I D通知」、「パスワード再<br>登録」の機能は使用できません    |
|                | パスリート言語最はこちら                         |                                          |

(4)現在のパスワードと新しく設定するパスワードを入力し、「変更」ボタンを押してください。新しく設定するパスワードは必ず控えてください。

| 下記の入力フォームの<br>注意事項 | 0項目を入力し、「変更」ボタンを押してください。                                                                                                    |
|--------------------|----------------------------------------------------------------------------------------------------|
| パスワード変更を行う         | には、セキュリティ上の観点から現在のパスワードの再入力が必要となります。                                                                                                    |
| 申請者ID              | kyoshu.                                                                                                    |
| 現在のパスワード           | 現在のパスワードを入力してください。                                                                                                    |
| 新しいパスワード<br>必須     | 半角英数字、半角記号をそれぞれ1文字以上使用してください、<br>パスワードは[●]または[*]で表示されます。<br>パスワードに使用できる記号は、以下の通りです。<br>! # \$ % & ( ) * + , / : ; < = > ? @ [ ] ^ _ ` { ↓ } ~ ~ ~<br>8文字以上16文字以下の半角文字で入力してください。 |
| パスワード(確認用)         | 確認のため、新しいパスワードをもう一度入力してください。                                                                                                    |
|                    | れないようご注意ください。                                                                                                    |

(5) パスワードの変更が完了したら、「パスワードの変更が完了しました。」という メッセージが表示されます。次回から新しいパスワードを入力してログインして ください。

#### (1) 電子で経営申告を行う場合は、本人確認のため電子署名が必要です。

電子署名の準備が困難な場合は、紙で経営申告書を提出してください。 紙の様式は、事前に京都市から送付しています。紛失等された場合は、「宿泊税 特別徴収の手引」の付録(P.41)に掲載している様式をコピーしていただくか、 京都市のホームページ(<u>https://www.city.kyoto.lg.jp/gyozai/page/0000236946.html</u>) からダウンロードしてください。

なお、経営申告書を紙で提出した場合でも、納入申告等を電子で行うことは可 能です。

#### (2) 電子申告で利用可能な電子署名は以下のとおりです。

- 個人の方:公的個人認証サービス
  - ⇒ 市区町村の窓口でマイナンバーカードを取得し、同窓口で電子証明を格納(発行時から格納の場合は不要)。家電量販店等でICカードリーダを購入する必要があります。
- 法人の方:商業登記に基づく電子認証
  - ⇒ 法務局で申し込み、シリアル番号の交付を受け、インターネットで電子 証明をダウンロード。カードリーダは不要ですが有効期間に応じた手数料 が必要です。
- ※ 経営申告の入力画面(P.18)で「証明書読込」ボタンを押し、指示に従って電 子署名を添付してください。
- ※ 電子署名の取得方法や添付方法については、以下にお問合せください。

**電子申請ヘルプデスク**(平日9時~17時)

電話 0120-368-822

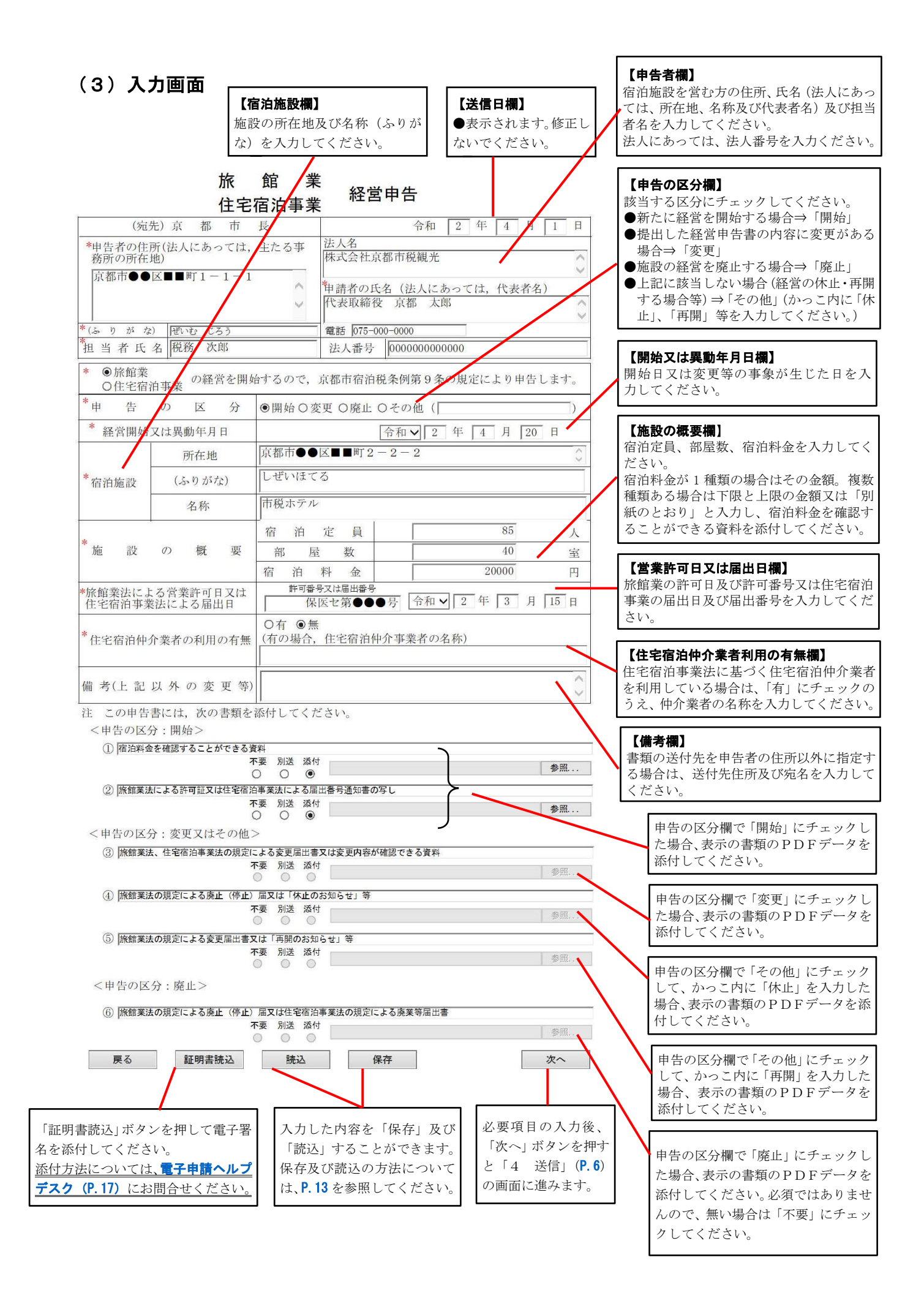